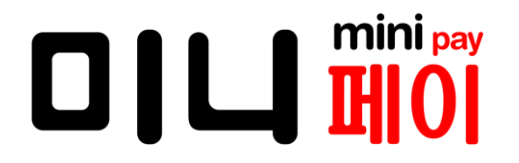

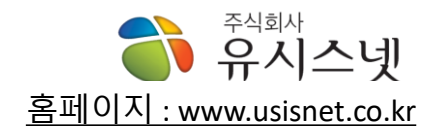

## ※ 매장에서는 원활한 관리를 위해서 설정 방법을 익혀야 합니다.(2~3페이지를 확인 하세요.)

| 고장수리 방법                                                                                                    | 신용카드 가맹신청 방법                                                                                                    | 부가세 신고                                                                                                    |
|----------------------------------------------------------------------------------------------------|----------------------------------------------------------------------------------------------------|----------------------------------------------------------------------------------------------------|
| 1. AS담당 제조사<br>담당 : ㈜씽크튜브<br>연락 : 070-4076-0511<br>주소 : 서울 금천구 가산디지털 1로 168번지<br>우림 라이온스 C-1504호                                                                                                    | 1. 지역담당자 지정 받기<br>담당 : ㈜드림밴<br>연락 : 1811-1820<br>서류 : <b>사업자등록증, 대표연락처</b>                                                                                                    | 1. 지역 담당자 연락<br>연락처 확인은<br>미니페이 화면 좌측하단 전화번호로 연락                                                                                                 |
| 방법 : 반드시 원활한 AS를 위해 <b>불량내용</b> 과<br>주소, 연락처를 보내 주십시요.<br>참고로 미니페이의 뒷면 일련번호 및 고장부분의<br>사진을 찍어서 보관 하세요.<br>매장 : OO코인노래방<br>연락 : 010-1234-OOOO<br>증상 : 터치불량, 카드인식불량, 부팅불량, 인터넷불량,<br>주소 : 서울시 마포구 OOO로 OOO번지 2층<br>2. AS 수리내용 및 비용확인<br>담당 : ㈜씽크튜브<br>3. 입금확인 및 장비수리, 택배발송(약 5일소요)<br>담당 : ㈜씽크튜브 | <ul> <li>2. 카드사별 가맹신청(통상 3~5일 소요)<br/>담당 : 지역담당자<br/>서류 : 개인 및 법인사업자에 따른 서류</li> <li>3. 전산에 미니페이 등록<br/>담당 : 지역담당자<br/>내용 : 전산에 매장에 사용할 미니페이<br/>일련번호 등록</li> <li>4. 미니페이 전산 개시등록 및 테스트<br/>담당 : 지역담당자<br/>내용 : 미니페이에서 개시등록 처리</li> </ul> | 선택 하세요<br>192,168,025<br>192,168,025<br>신용카드<br>결제<br>관력24.(주) ??<br>관려면원.(주) ??<br>원덕번원: ??~???~????<br>면원원.(주) ???<br>원덕번원: 1203 ????? 버전: 033 |

## ※ 매장에서는 원활한 관리를 위해서 설정 방법을 익혀야 합니다.

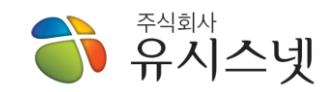

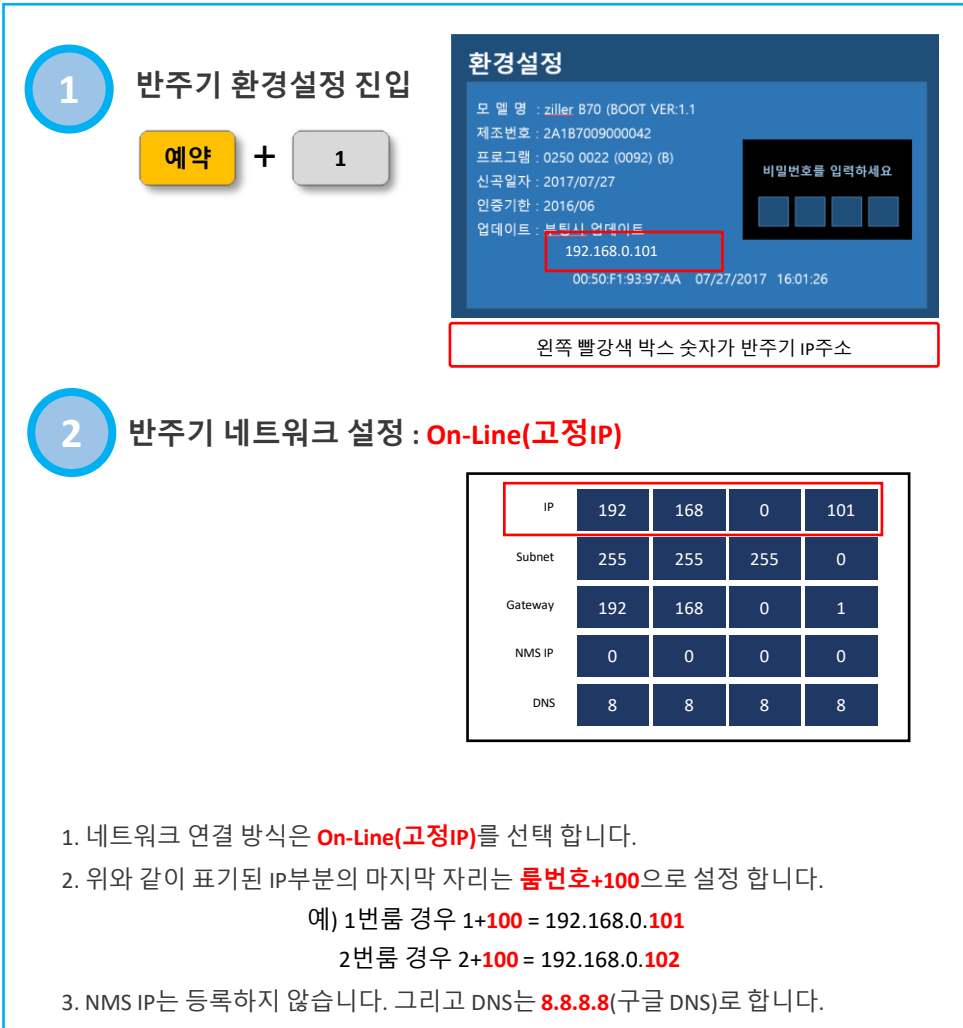

참고) DNS에 KT DNS(168.126.63.1)로 등록해도 됩니다.

반주기 설정

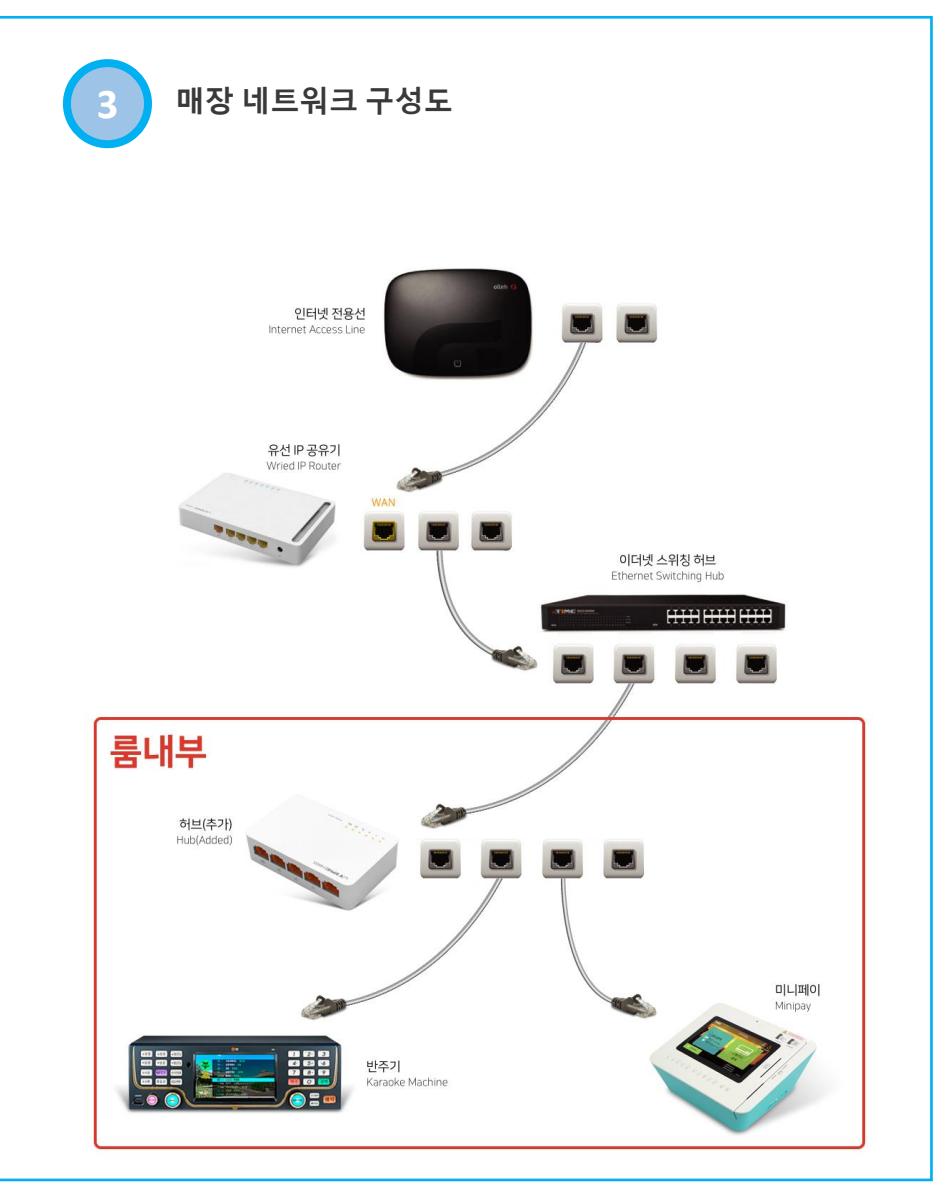

## 주식회사 유시스넷

## ※ 매장에서는 원활한 관리를 위해서 설정 방법을 익혀야 합니다.

미니페이 설정

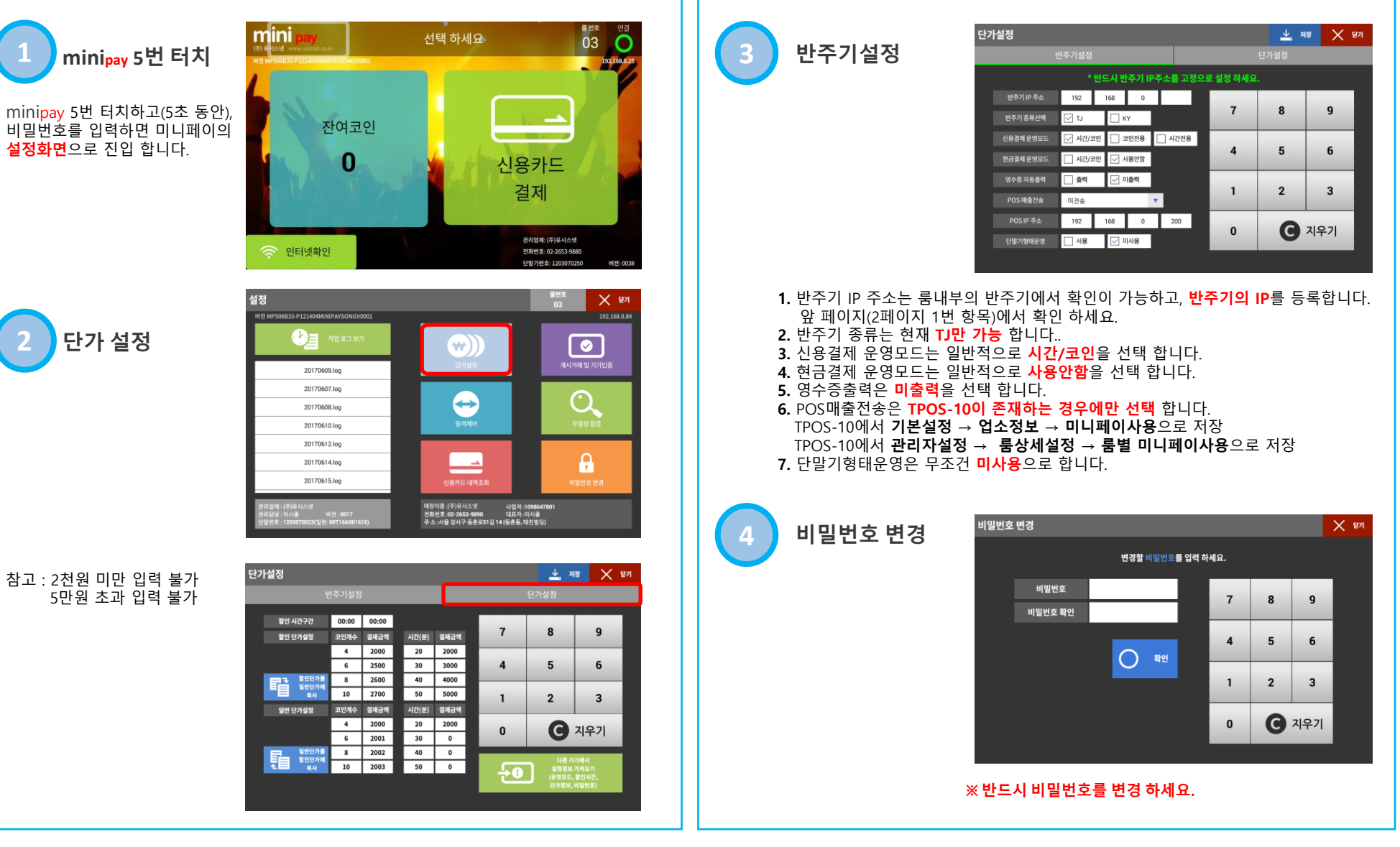